# How to Create Miscellaneous Check

- 1. From Cash Management module click Miscellaneous Checks.
- It will open the Search Miscellaneous Checks screen where existing miscellaneous checks are displayed. Click the New toolbar button to open the new Miscellaneous Checks.

| Miscellaneous Checks New Open Refresh Miscellaneous Checks | s<br>Excel PDF Text CSV Close                                                                                      |                                                                                                    |                                                  |                                                         |                                                                     |                                       |           |                                 |                           | ^                          |                  |                     |                   |              |            |
|------------------------------------------------------------|----------------------------------------------------------------------------------------------------|----------------------------------------------------------------------------------------------------|--------------------------------------------------|---------------------------------------------------------|---------------------------------------------------------------------|---------------------------------------|-----------|---------------------------------|---------------------------|----------------------------|------------------|---------------------|-------------------|--------------|------------|
| 88 View Q, Filter<br>Record No                             | r (F3) 0 record(s)<br>Date Payee                                                                                   | Amount Check No.                                                                                                |                                                  | Posted                                                  |                                                                     | · · · · · · · · · · · · · · · · · · · | /old      |                                 | Clear                     |                            |                  |                     |                   |              |            |
|                                                            |                                                                                                    |                                                                                                    |                                                  |                                                         |                                                                     |                                       |           |                                 |                           |                            |                  |                     |                   |              |            |
|                                                            |                                                                                                    |                                                                                                    |                                                  |                                                         |                                                                     |                                       |           |                                 |                           |                            |                  |                     |                   |              |            |
|                                                            |                                                                                                    |                                                                                                    |                                                  |                                                         |                                                                     |                                       |           |                                 |                           |                            |                  |                     |                   |              |            |
|                                                            |                                                                                                    |                                                                                                    |                                                  |                                                         |                                                                     |                                       |           |                                 |                           |                            |                  |                     |                   |              |            |
|                                                            |                                                                                                    |                                                                                                    |                                                  |                                                         |                                                                     |                                       |           |                                 |                           |                            |                  |                     |                   |              |            |
|                                                            |                                                                                                    |                                                                                                    |                                                  |                                                         |                                                                     |                                       |           |                                 |                           |                            |                  |                     |                   |              |            |
|                                                            |                                                                                                    |                                                                                                    |                                                  |                                                         |                                                                     |                                       |           |                                 |                           |                            | _                |                     |                   |              |            |
| Show Totals:                                               | leady                                                                                                    |                                                                                                    |                                                  |                                                         |                                                                     |                                       |           |                                 |                           |                            | _                |                     |                   |              |            |
| In the <b>Ba</b><br>check out                              | nk Account field<br>t of.                                                                                          | d, click the drop                                                                                               | down co                                          | mbo box                                                 | button to                                                           | open th                               | ie combo  | box list                        | and s                     | elect the                  | e ban            | k accou             | int you           | want to issu | e a        |
| Bank                                                       | Account + 1                                                                                                    | 123452                                                                                                    |                                                  |                                                         |                                                                     | ,                                     | ~         |                                 |                           |                            |                  |                     |                   |              |            |
| -                                                          |                                                                                                    | 23432                                                                                                    |                                                  |                                                         |                                                                     |                                       |           |                                 |                           |                            |                  |                     |                   |              |            |
|                                                            |                                                                                                    |                                                                                                    |                                                  |                                                         |                                                                     |                                       |           |                                 |                           |                            |                  |                     |                   |              |            |
|                                                            | Make sure that th<br>Add new Bank Ac                                                                               | e bank account                                                                                                  | you war<br>you on h                              | nt to issue<br>low to add                               | a check                                                             | out of h                              | ad been   | added i                         | n the E                   | Bank Ac                    | count            | s scree             | n. If not         | t, see How t | 0          |
|                                                            |                                                                                                    | 3                                                                                                    | <b>,</b>                                         |                                                         |                                                                     |                                       |           |                                 |                           |                            |                  |                     |                   |              |            |
| lf                                                         | f there is also Ba                                                                                                 | nk Account sele                                                                                                 | ected in a                                       | company                                                 | location, I                                                         | Bank A                                | ccount is | automa                          | tically                   | assigne                    | ed nev           | v misce             | llaneou           | s checks so  | reer       |
|                                                            |                                                                                                    |                                                                                                    |                                                  |                                                         |                                                                     |                                       |           |                                 |                           |                            |                  |                     |                   |              |            |
| Fill in Mis                                                | cellaneous Chec                                                                                                    | k header inforn                                                                                                 | nation.                                          |                                                         |                                                                     |                                       |           |                                 |                           |                            |                  |                     |                   |              |            |
| Miscellaneo                                                | ous Checks -                                                                                                    |                                                                                                    |                                                  |                                                         |                                                                     |                                       |           |                                 |                           | ^ □                        | ×                |                     |                   |              |            |
| Now Savo                                                   | Search Delete Lind                                                                                                 | n Drint Dort Dort                                                                                               | raviau Dar                                       | urring Close                                            |                                                                     |                                       |           |                                 |                           |                            |                  |                     |                   |              |            |
| inem sure                                                  | Scaren Sciette Onde                                                                                                |                                                                                                    | Terrew Rec                                       | urring close                                            |                                                                     |                                       |           |                                 |                           |                            |                  |                     |                   |              |            |
| Details                                                    | Audit Log (0)                                                                                                    |                                                                                                    |                                                  |                                                         |                                                                     |                                       |           |                                 |                           |                            |                  |                     |                   |              |            |
| Bank Accou                                                 | unt * 123452                                                                                                    |                                                                                                    | ✓ Balance                                        | 7,971,379.9                                             | 0729 Currenc                                                        | y* USD                                | Record No | Created o                       | on Save                   |                            |                  |                     |                   |              |            |
| Date                                                       | 10/25/2017                                                                                                    | Payee Test Payee                                                                                                |                                                  |                                                         |                                                                     |                                       | Amount    |                                 |                           | 0.00000                    | )                |                     |                   |              |            |
| Description                                                | Test Misc Check                                                                                                    |                                                                                                    |                                                  |                                                         |                                                                     | Recur                                 | Check No  |                                 | To                        | be printed                 | ł                |                     |                   |              |            |
| Search Add                                                 | Iress Enter address to                                                                                             | search                                                                                                    |                                                  |                                                         |                                                                     |                                       |           |                                 |                           |                            |                  |                     |                   |              |            |
| Address                                                    |                                                                                                    |                                                                                                    |                                                  | City                                                    |                                                                     |                                       | Stat      | e                               |                           |                            |                  |                     |                   |              |            |
|                                                            |                                                                                                    |                                                                                                    |                                                  | Zip/Po                                                  | stal                                                                |                                       | Cou       | ntry                            |                           | ~                          | ·                |                     |                   |              |            |
| a.<br>b. <sup>-</sup><br>c. <sup>-</sup><br>I              | The Balance fiel<br>account balance<br>The Currency fiel<br>The Record No<br>be based in the S<br>Manager > Starti | and will show the<br>and will the fun<br>eld by default w<br>field will only b<br>Starting Numbe<br>ng Numbers. | d be suff<br>vill show<br>e filled w<br>rs setup | ficient to i<br>the Curre<br>ith the mis<br>from the \$ | ssue the set<br>ssue the o<br>ncy setup<br>sc check t<br>Starting N | check.<br>from the<br>transac         | tion num  | ed Bank<br>ber as s<br>> Misc C | Accou<br>oon as<br>Checks | unt.<br>s the Miss. That s | scella<br>screer | neous (<br>) can be | Check is<br>opene | s saved. Th  | s wi<br>em |
|                                                            | Starting Numbers                                                                                                   |                                                                                                    |                                                  |                                                         |                                                                     |                                       | ^ X       |                                 |                           |                            |                  |                     |                   |              |            |
|                                                            | Save Close                                                                                                    |                                                                                                    |                                                  |                                                         |                                                                     |                                       |           |                                 |                           |                            |                  |                     |                   |              |            |
|                                                            | Details                                                                                                    |                                                                                                    |                                                  |                                                         |                                                                     |                                       |           |                                 |                           |                            |                  |                     |                   |              |            |
|                                                            | Modules                                                                                                    | Starting Numbers                                                                                                |                                                  |                                                         |                                                                     |                                       |           |                                 |                           |                            |                  |                     |                   |              |            |
|                                                            | All                                                                                                    | A Report B View                                                                                                 | Filter (F3)                                      |                                                         |                                                                     |                                       | K 7       |                                 |                           |                            |                  |                     |                   |              |            |
|                                                            | Accounts Payable                                                                                                   | Transaction Type                                                                                                | Prefix                                           | Number                                                  | Use Location                                                        | Preview                               |           |                                 |                           |                            |                  |                     |                   |              |            |
|                                                            | Accounts Receivable                                                                                                | Bank Deposit                                                                                                    | BDEP-                                            | 46                                                      |                                                                     | BDEP-46                               |           |                                 |                           |                            |                  |                     |                   |              |            |
|                                                            | Card Fueling                                                                                                    | Bank Transfer                                                                                                   | BTER-                                            | 3                                                       |                                                                     | BTED 5                                |           |                                 |                           |                            |                  |                     |                   |              |            |
|                                                            | Cash Management                                                                                                    | Bank Transaction                                                                                                | BTRN-                                            | 34                                                      |                                                                     | BTRN.34                               |           |                                 |                           |                            |                  |                     |                   |              |            |
|                                                            | Contract Management                                                                                                | Misc Checks                                                                                                    | MCHK-                                            | 2                                                       |                                                                     | MCHK-2                                |           |                                 |                           |                            |                  |                     |                   |              |            |
|                                                            | Credit Card Recon                                                                                                  | Bank Stmt Import                                                                                                | BSI-                                             | 15                                                      |                                                                     | BSI-15                                |           |                                 |                           |                            |                  |                     |                   |              |            |
|                                                            | Energy Trac                                                                                                    |                                                                                                    |                                                  |                                                         |                                                                     |                                       |           |                                 |                           |                            |                  |                     |                   |              |            |
|                                                            | Entity Management                                                                                                  |                                                                                                    |                                                  |                                                         |                                                                     |                                       |           |                                 |                           |                            |                  |                     |                   |              |            |
|                                                            | Fixed Assets                                                                                                    |                                                                                                    |                                                  |                                                         |                                                                     |                                       |           |                                 |                           |                            |                  |                     |                   |              |            |
|                                                            | Help Desk                                                                                                    |                                                                                                    |                                                  |                                                         |                                                                     |                                       |           |                                 |                           |                            |                  |                     |                   |              |            |
|                                                            | neip beak                                                                                                    |                                                                                                    |                                                  |                                                         |                                                                     |                                       |           |                                 |                           |                            |                  |                     |                   |              |            |

This number will also be used to track the transaction later on.

.

Edited

Inventory

Logistics

- d. The Date field by default will show today's date. Change this date as you feel necessary.
- e. The Payee field is used to enter the name of an individual or company whom the check is issued to.
- f. Enter a description for the Miscellaneous Check in the Description field.

- g. Enter the address of the payee in the Address field. See Address Mapper for additional feature on Address field.
- h. Select the Zip/Postal Code. As you select a code, State/Province, City and Country will automatically be filled in with information based on selected zip/postal code.
- 5. In the grid area, add the counter-entry/ies for the cash account assigned for the bank account selected.

| GLACCOUNT      | Description                               | Name | Amou   |
|----------------|-------------------------------------------|------|--------|
| 55000-0000-000 | Purchases Discounts - Home office - Admin |      | 200.00 |
|                |                                           |      |        |
|                |                                           |      |        |
|                |                                           |      |        |
|                |                                           |      |        |
|                |                                           |      |        |
|                |                                           |      |        |
|                |                                           |      |        |
|                |                                           |      |        |
|                |                                           |      |        |

- a. In the **GL Account field**, select GL Account.
- b. In the Amount field, enter amount of the check to issue.
- c. At the bottom of the grid, a **Total** of line items added in the grid is shown. And that same amount is reflected as well in the **Amount field** in the header part of the screen.

|                 | hecks -              |                 |                             |              |            |          |      |          |              | ^ [       |
|-----------------|----------------------|-----------------|-----------------------------|--------------|------------|----------|------|----------|--------------|-----------|
| lew Save Sea    | irch Delete Undo I   | Print Post Po   | st Preview Recu             | irring Close |            |          |      |          |              |           |
| Details Audit L | Log (0)              |                 |                             |              |            |          |      |          |              |           |
| ank Account     | * 123452             |                 | <ul> <li>Balance</li> </ul> | 7,971,379.   | 9729 Curre | ncy+ USD | Reco | rd No Cr | reated on Sa | ave       |
| Date            | 10/25/2017 🗐 Pay     | ree Test Pay    | ee                          |              |            |          | Amou | unt      |              | 200.00    |
| escription      | Test Misc Check      |                 |                             |              |            | Recur    | Chec | k No     |              | To be pri |
| earch Address   | Enter address to sea | rch             |                             |              |            |          |      |          |              |           |
| ddress          |                      |                 |                             | 📀 City       |            |          |      | State    |              |           |
|                 |                      |                 |                             | Zip/Po       | stal       |          |      | Country  |              |           |
| × Remove Fil    | lter                 | Q,              |                             |              |            |          |      |          |              |           |
| GL Account      | •                    | Description     |                             |              |            |          | Name |          |              | Amou      |
| 55000-0000-     | -000                 | Purchases Disco | ounts - Home offic          | e - Admin    |            |          |      |          |              | 200.00    |
|                 |                      |                 |                             |              |            |          |      |          |              |           |
|                 |                      |                 |                             |              |            |          |      |          |              |           |
|                 |                      |                 |                             |              |            |          |      |          |              |           |
|                 |                      |                 |                             |              |            |          |      |          |              |           |
|                 |                      |                 |                             |              |            |          |      |          |              |           |
|                 |                      |                 |                             |              |            |          |      |          |              |           |
|                 |                      |                 |                             |              |            |          |      |          |              |           |
|                 |                      |                 |                             |              |            |          |      |          |              |           |
|                 |                      |                 |                             |              |            |          |      |          |              |           |
|                 |                      |                 |                             |              |            |          |      |          |              |           |
|                 |                      |                 |                             |              |            |          |      | Tota     | əi:          | \$20      |

6. Click **Save toolbar button** to save the miscellaneous check.

| Miscellaneo      | ous Checks -       |                  |                    |              |               |             |       |               |        |           |          | ^ □     |
|------------------|--------------------|------------------|--------------------|--------------|---------------|-------------|-------|---------------|--------|-----------|----------|---------|
| New Save         | Search Del         | ete Undo P       | rint Post          | Post Preview | w Recurring   | Close       |       |               |        |           |          |         |
| The <b>Reco</b>  | ord No fie         | ld will the      | n show             | the misc     | ellaneous     | s transact  | ion n | umber as      | signed | l for thi | s transa | action. |
| Miscellaneous Cł | hecks - MCHK-2     |                  |                    |              |               |             |       | ^ □ ×         | Ĭ      |           |          |         |
| New Save Sea     |                    |                  |                    | rring Close  |               |             |       |               |        |           |          |         |
| Details Audit I  | og (0)             |                  |                    |              |               |             |       |               | 1      |           |          |         |
| Bank Account     | * 123452           |                  | ✓ Balance          | 0.00000      | Currency+ USD | Record No M | -нк-2 |               | 1      |           |          |         |
| Date             | 10/25/2017         | Payee Test Payee |                    |              |               | Amount      |       | 200.00000     |        |           |          |         |
| Description      | Test Misc Check    |                  |                    |              | Recur         | Check No    |       | To be printed |        |           |          |         |
| Search Address   | Enter address to s | earch            |                    |              |               |             |       |               |        |           |          |         |
| Address          |                    |                  |                    | 📀 City       |               | State       |       |               |        |           |          |         |
|                  |                    |                  |                    | Zip/Postal   |               | Country     |       | ~             |        |           |          |         |
| × Remove Fil     | lter               | Q,               |                    |              |               |             |       |               |        |           |          |         |
| GL Account       | *                  | Description      |                    |              |               | Name        |       | Amount        |        |           |          |         |
| 55000-0000-      | -000               | Purchases Discou | ints - Home office | - Admin      |               |             |       | 200.00000     |        |           |          |         |
|                  |                    |                  |                    |              |               |             |       |               |        |           |          |         |
|                  |                    |                  |                    |              |               |             |       |               |        |           |          |         |
|                  |                    |                  |                    |              |               |             |       |               |        |           |          |         |
|                  |                    |                  |                    |              |               |             |       |               |        |           |          |         |
|                  |                    |                  |                    |              |               |             |       |               |        |           |          |         |
|                  |                    |                  |                    |              |               |             |       |               |        |           |          |         |
|                  |                    |                  |                    |              |               |             |       |               |        |           |          |         |
|                  |                    |                  |                    |              |               | Tota        | l:    | \$200.00      |        |           |          |         |
| ? 🗘 🖓 🖂          | Saved              |                  |                    |              |               | I≪ Page     | 1     | of1 ▶ №       | 4      |           |          |         |

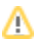

7. Click Close toolbar button to close the screen.

Miscellaneous Checks - MCHK-2 ^ C X
New Save Search Delete Undo Print Post Post Preview Recurring Close

- 1. From Cash Management module click Miscellaneous Checks.
- If this is the first record you are to create, it will open directly on new Miscellaneous Checks screen where you can then add the transaction. Otherwise, it will open the Search Miscellaneous Checks screen where existing miscellaneous checks are displayed. Click the New toolbar button to open the new Miscellaneous Checks.

| N |                                     |           |         |        |                 |              |      |              |  |  |  |  |
|---|-------------------------------------|-----------|---------|--------|-----------------|--------------|------|--------------|--|--|--|--|
| N | iew Open Refres                     |           |         |        |                 |              |      |              |  |  |  |  |
| F | Miscellaneous Checks                |           |         |        |                 |              |      |              |  |  |  |  |
| 8 | 88 View Q, [Filter (F3) 2 record(s) |           |         |        |                 |              |      |              |  |  |  |  |
|   | Record No                           | Date      | Payee   | Amount | Check No.       | Posted       | Void | Clear        |  |  |  |  |
|   | MCHK-1                              | 5/18/2017 | trsdtsr | 10.00  |                 | $\checkmark$ |      |              |  |  |  |  |
|   | MCHK-2                              | 7/7/2017  |         | 90.00  | Voided-00000001 | $\checkmark$ | ~    | $\checkmark$ |  |  |  |  |

3. In the **Bank Account field**, click the dropdown combo box button to open the combo box list and select the bank account you want to issue a check out of.

Add new Bank Account to guide you on how to add it.

| Miscellaneous Ch                                               | Miscellaneous Checks - ^ 🗆 X |                           |              |                 |  |  |  |  |  |  |  |  |  |
|----------------------------------------------------------------|------------------------------|---------------------------|--------------|-----------------|--|--|--|--|--|--|--|--|--|
| New Save Search Delete Undo Print Post Preview Recurring Close |                              |                           |              |                 |  |  |  |  |  |  |  |  |  |
| Details Audit Log (0)                                          |                              |                           |              |                 |  |  |  |  |  |  |  |  |  |
| Bank Account 🔸                                                 | 07072017 ~ Balance           | 37,598.59000 Currency* US | D Record No  | Created on Save |  |  |  |  |  |  |  |  |  |
| Date                                                           | 7/19/2017 🖾 Payee Test Payee |                           | Amount       | 0.00000         |  |  |  |  |  |  |  |  |  |
| Description                                                    | Test Misc Check              | Recu                      | r 🔄 Check No | To be printed   |  |  |  |  |  |  |  |  |  |
| Search Address                                                 | Enter address to search      |                           |              |                 |  |  |  |  |  |  |  |  |  |
| Address                                                        |                              | © City                    | State        |                 |  |  |  |  |  |  |  |  |  |
|                                                                |                              | Zip/Postal                | Count        | try v           |  |  |  |  |  |  |  |  |  |

- a. The **Balance field** will show the current balance for the selected back account. This is a good way to track how much is the current bank account balance and will the fund be sufficient to issue the check.
- b. The Currency field by default will show the Currency setup from the selected Bank Account.
- c. The Record No field will only be filled with the misc check transaction number as soon as the Miscellaneous Check is saved. This will be based in the Starting Numbers setup from the Starting Numbers screen > Misc Checks. That screen can be opened from System Manager > Starting Numbers.

| Starting Numbers    |               |                |        |              |         | ^ X        |
|---------------------|---------------|----------------|--------|--------------|---------|------------|
|                     |               |                |        |              |         |            |
| Details             |               |                |        |              |         |            |
| Modules             | Starting Nur  | nbers          |        |              |         |            |
| All                 | 88 View       | Filter (F3)    |        |              |         | K M<br>K M |
| Accounts Payable    | Transaction T | ype Prefix     | Number | Use Location | Preview |            |
| Accounts Receivable | 🖃 Module: Ca  | ash Management |        |              |         |            |
| Card Fueling        | Bank Deposit  | BDEP-          | 46     |              | BDEP-46 |            |
| Cash Management     | Bank Withdra  | wal BWD-       | 4      |              | BWD-4   |            |
| Contract Management | Bank Transfer | BTFR-          | 5      |              | BTFR-5  |            |
| Credit Card Recon   | Bank Transac  | tion BTRN-     | 34     |              | BTRN-34 |            |
| Energy Trac         | Misc Checks   | MCHK-          | 3      |              | MCHK-3  |            |
| Entity Management   | Bank Stmt Im  | port BSI-      | 15     |              | BSI-15  |            |
| Fixed Assets        |               |                |        |              |         |            |
| General Ledger      |               |                |        |              |         |            |
| Grain               |               |                |        |              |         |            |
| Help Desk           |               |                |        |              |         |            |
| Inventory           |               |                |        |              |         |            |
| ? 🔘 🖓 🖂 Ready       |               |                |        |              |         |            |

- This number will also be used to track the transaction later on.
- d. The **Date field** by default will show today's date. Change this date as you feel necessary.
- e. The Payee field is used to enter the name of an individual or company whom the check is issued to.
- f. Enter a description for the Miscellaneous Check in the **Description field**.
- g. Enter the address of the payee in the Address field. See Address Mapper for additional feature on Address field.
- h. Select the Zip/Postal Code. As you select a code, State/Province, City and Country will automatically be filled in with information based on selected zip/postal code.

| × Remove Filter | Q.                                        |   |         |            |
|-----------------|-------------------------------------------|---|---------|------------|
| GL Account*     | Description                               | - | Name    | Amount     |
| 55000-0000-000  | Purchases Discounts - Home office - Admin |   |         | 50.00000   |
|                 |                                           |   |         |            |
|                 |                                           |   |         |            |
|                 |                                           |   |         |            |
|                 |                                           |   |         |            |
|                 |                                           |   |         |            |
|                 |                                           |   |         |            |
|                 |                                           |   |         |            |
|                 |                                           |   | Total   | \$50.00    |
|                 |                                           |   | Total.  | 550.00     |
| ? 🔘 💡 🖂 Edited  |                                           |   | I≪ Page | 1 of 1 ▶ ▶ |

- a. In the GL Account field, select GL Account.
- b. In the Amount field, enter amount of the check to issue.
- c. At the bottom of the grid, a **Total** of line items added in the grid is shown. And that same amount is reflected as well in the **Amount field** in the header part of the screen.

| Date     7/19/2017     Payee     Annount     50.0000       Description     Test Mac Check     Recur     Check No     To be printe       Search Address     Enter address to search     PCtry     State     State       X Remove     Filter     Q.     Country     Image: State     Mount       GL Account*     Description     Name     Amount     50.0000                                                                                                    |                | * 07072017          |                  | <ul> <li>Balan</li> </ul> | ce 3        | 7 598,59000 | Currency+ USD | Recor | rd No Cre | eated on Save |               |
|----------------------------------------------------------------------------------------------------|----------------|---------------------|------------------|---------------------------|-------------|-------------|---------------|-------|-----------|---------------|---------------|
| Description       Test Misc Check     Recur     Check No     To be printe       Search Address     Enter address to search     City     State       Address     Zip/Rosal     Country        State     Description     Name     Amount       GRL Account*     Description     Name     Amount       55000-0000-000     Purcheses Discounts - Home office - Admin     50.0000                                                                                                    | Date           | 7/19/2017 🔲 Pa      | ee Test Paye     | e                         |             |             |               | Amou  | unt       |               | 50.00000      |
| Search Address     Enter address to search       Address     Image: City image: Country image: Country image: C                                                             | Description    | Test Misc Check     |                  |                           |             |             | Recur         | Chec  | k No      |               | To be printed |
| Address Clay State Clay Country Clay Country Country C | Search Address | Enter address to se | rch              |                           |             |             |               |       |           |               |               |
| Zip/Postal     Country       X Remove     Filter       GL Account*     Description       S5000-0000-000     Purchases Discounts - Home office - Admin                                                                                                    | Address        |                     |                  |                           | 0           | City        |               |       | State     |               |               |
| X Remove     Filter     Q.       GL Account*     Description     Name     Amount       S 5000-0000-000     Purcheses Discounts - Home office - Admin     S0.0000                                                                                                    |                |                     |                  |                           |             | Zip/Postal  |               |       | Country   |               | ~             |
| GL Account*     Description     Name     Amount       55000-0000-000     Purcheses Discounts - Home office - Admin     50.00000                                                                                                    | X Remove Fil   | ilter               | 0,               |                           |             |             |               |       |           |               |               |
| 55000-0000         Purchases Discounts - Home office - Admin         50.00000                                                                                                    | GL Account     | *                   | Description      |                           |             |             |               | Name  |           |               | Amount        |
|                                                                                                    | 55000-0000     | -000                | Purchases Discor | unts - Home               | office - Ad | min         |               |       |           |               | 50.00000      |
|                                                                                                    |                |                     |                  |                           |             |             |               |       |           |               |               |
| Total: \$50.0                                                                                                    |                |                     |                  |                           |             |             |               |       |           |               |               |
|                                                                                                    |                |                     |                  |                           |             |             |               |       | Total     | :             | \$50.0        |

6. Click Save toolbar button to save the miscellaneous check.

| Miscellaneous Checks - MCHK3 Cose          New Save Search Dekte Undo Print Post Prost Preview Recurring Cose         Details Audit Log (0)         Bank Account * 07072017       V Balance         Description       Amount         Search Address       Circy         Description       Name         X Remore Filter       Q         GL Account*       Description         New Sourd Counts*       Discounts - Home office - Admin |  |
|----------------------------------------------------------------------------------------------------|--|
| Details     Audit tog (0)       Bank Account        • (7072017                                                                                                    |  |
| Bank Account                                                                                                    |  |
| Usite 7/19/2017 III Payle Test Payee Amount S0.00000<br>Description Test Misc Check Recur Check No To be printed<br>Search Address Enter address to search<br>Address Crue Filter Q.<br>Stare Filter Q.<br>GL Account* Description Name Amount<br>S5000-0000 000 Purchases Discounts - Home office - Admin S0.00000                                                                                                    |  |
| Cecknowl     Files Mile Check No     Files Mile Check No     Files Mile Check No       Search Address     Enter address to search       Eddress     Zip/Postal     Country       Cl Account*     Description     Name       S5000-0000     Purchases Discounts - Home office - Admin     50.00000                                                                                                    |  |
| Address       O City     State       Zip/Postal     Country       GL Account*     Description       S5000-0000     Purchases Discounts - Home office - Admin                                                                                                    |  |
| Z Remove         Filter         Q         ~           GL Account*         Description         Name         Amount           55000-0000         Purchases Discounts - Home office - Admin         \$0.00000                                                                                                    |  |
| X Remove         Filter         Q           G L Account*         Description         Name         Amount           55000-0000-000         Purchases Discounts - Home office - Admin         50.00000                                                                                                    |  |
| CL Account*     Description     Name     Amount       55000-0000     Purcheses Discounts - Home office - Admin     50.00000                                                                                                    |  |
| 3000000     Putrase decome - nome unice - Aumin     300000                                                                                                    |  |
|                                                                                                    |  |
|                                                                                                    |  |
|                                                                                                    |  |
|                                                                                                    |  |
|                                                                                                    |  |
|                                                                                                    |  |
|                                                                                                    |  |
| Total: \$50.00                                                                                                    |  |
|                                                                                                    |  |

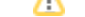

- 7. Click Close toolbar button to close the screen.

   Miscellaneous Checks MCHK-3

   New Save Search Delete Undo Print Post Preview Recurring Close
- 1. From Cash Management module click Miscellaneous Checks.
- If this is the first record you are to create, it will open directly on new Miscellaneous Checks screen where you can then add the transaction. Otherwise, it will open the Search Miscellaneous Checks screen where existing miscellaneous checks are displayed. Click the New toolbar button to open the new Miscellaneous Checks.

| Miscellaneous Check | Miscellaneous Checks          |             |        |           |        |      |      |  |  |  |  |  |  |
|---------------------|-------------------------------|-------------|--------|-----------|--------|------|------|--|--|--|--|--|--|
| New Open Refree     | New Open Refresh Export Close |             |        |           |        |      |      |  |  |  |  |  |  |
| 맘 Layout 🔍 Filt     | ter Records (F3)              | 0 record(s) |        |           |        |      |      |  |  |  |  |  |  |
| Record No           | Date                          | Payee       | Amount | Check No. | Posted | Void | Clea |  |  |  |  |  |  |
|                     |                               |             |        |           |        |      |      |  |  |  |  |  |  |
|                     |                               |             |        |           |        |      |      |  |  |  |  |  |  |
|                     |                               |             |        |           |        |      |      |  |  |  |  |  |  |
|                     |                               |             |        |           |        |      |      |  |  |  |  |  |  |
|                     |                               |             |        |           |        |      |      |  |  |  |  |  |  |

3. In the **Bank Account field**, click the dropdown combo box button to open the combo box list and select the bank account you want to issue a check out of.

| Bank Account: | 12152015 |  |
|---------------|----------|--|
|---------------|----------|--|

Make sure that the bank account you want to issue a check out of had been added in the Bank Accounts screen. If not, see How to Add new Bank Account to guide you on how to add it.

 $\sim$ 

## 4. Fill in Miscellaneous Check header information.

| Miscellaneous Checks -                            |                  |                      |            | ^ □ X           |
|---------------------------------------------------|------------------|----------------------|------------|-----------------|
| New Save Search Delete Undo Print Post Recap Clos | e                |                      |            |                 |
| Details Audit Log (0)                             |                  |                      |            |                 |
| Bank Account: 12152015 V Ba                       | lance: 4,939     | 9.66 Currency: USD 🗸 | Record No: | Created on Save |
| Date: 12/22/2016 Payee: Payee Test                |                  |                      | Amount:    | 330.58          |
| Description: Test Description                     |                  |                      | Check No:  | To be printed   |
| Address: 🛇                                        | Zip/Postal Code: | ~                    | City:      |                 |
|                                                   | State/Province:  |                      | Country:   | ~               |

- a. The **Balance field** will show the current balance for the selected back account. This is a good way to track how much is the current bank account balance and will the fund be sufficient to issue the check.
- b. The Currency field by default will show the Currency setup from the selected Bank Account.
- c. The Record No field will only be filled with the misc check transaction number as soon as the Miscellaneous Check is saved. This will be based in the Starting Numbers setup from the Starting Numbers screen > Misc Checks. That screen can be opened from System Manager > Starting Numbers.

| etails             |   |                  |        |        |              |         |
|--------------------|---|------------------|--------|--------|--------------|---------|
| Modules            |   | Starting Number  | 'S     |        |              |         |
| All                | - | Transaction Type | Prefix | Number | Use Location | Preview |
| ccounts Payable    |   | Bank Deposit     | BDEP-  | 5      |              | BDEP-5  |
| ccounts Receivable |   | Bank Withdrawal  | BWD-   | 2      |              | BWD-2   |
| ard Fueling        |   | Bank Transfer    | BTFR-  | 6      |              | BTFR-6  |
| ash Management     |   | Bank Transaction | BTRN-  | 24     |              | BTRN-24 |
| ontract Management |   | Misc Checks      | MCHK-  | 1      |              | MCHK-1  |
| redit Card Recon   |   | Bank Stmt Import | BSI-   | 1      |              | BSI-1   |
| ntity Management   |   |                  |        |        |              |         |
| General Ledger     |   |                  |        |        |              |         |
| Grain              |   |                  |        |        |              |         |
| Help Desk          |   |                  |        |        |              |         |
| nventory           |   |                  |        |        |              |         |
| ogistics           |   |                  |        |        |              |         |
| Manufacturing      |   |                  |        |        |              |         |

This number will also be used to track the transaction later on.

- d. The Date field by default will show today's date. Change this date as you feel necessary.
- e. The Payee field is used to enter the name of an individual or company whom the check is issued to.
- f. Enter a description for the Miscellaneous Check in the Description field.
- g. Enter the address of the payee in the Address field. See Address Mapper for additional feature on Address field.
- h. Select the Zip/Postal Code. As you select a code, State/Province, City and Country will automatically be filled in with information based on selected zip/postal code.

| × Remove Filter: | 0,                       |           |            |
|------------------|--------------------------|-----------|------------|
| GL Account       | Description              | Name      | Amount     |
| 76000-0000-004   | Contract Sales Gain/Loss |           | 225.58     |
| 17000-0001-011   | Ending Inventory         |           | 105.00     |
|                  |                          |           |            |
|                  |                          |           |            |
|                  |                          |           |            |
|                  |                          |           |            |
|                  |                          |           |            |
|                  |                          |           |            |
|                  |                          |           |            |
|                  |                          | Total:    | \$330.58   |
| ⑦ ⓓ ♀ ⋈ Edited   |                          | 14 4 Page | 1 of 1 🕨 🕅 |
|                  |                          |           |            |

- a. In the  $\ensuremath{\textbf{GL}}\xspace$  Account field, select GL Account.
- b. In the Amount field, enter amount of the check to issue.
- c. At the bottom of the grid, a **Total** of line items added in the grid is shown. And that same amount is reflected as well in the **Amount field** in the header part of the screen.

| Miscellaneous Checks -        |                          |                  |                     |                  | ^ □ ×         |
|-------------------------------|--------------------------|------------------|---------------------|------------------|---------------|
| New Save Search Delete Undo   | Print Post Recap Clos    |                  |                     |                  |               |
| Details Audit Log (0)         |                          |                  |                     |                  |               |
| Bank Account: 12152015        | ✓ Ba                     | lance: 4.9       | 39.66 Currency: USD | Record No: Creat | red on Save   |
| Date: 12/22/2016 Pave         | e: Pavee Test            |                  | 0.00                | Amount:          | 330.58        |
| Description: Test Description | - oper rest              |                  |                     | Check No:        | To be printed |
| Address: 0                    |                          | Zip/Postal Code: |                     | City:            | To be printed |
| · V                           |                          | State/Province:  |                     | Country:         | ~             |
|                               | 0                        |                  |                     |                  |               |
| K Remove Filter:              | Description              |                  |                     | Name             | Amount        |
| 76000.0000.004                | Contract Sales Gain/Loss |                  |                     | Nume             | 225.58        |
| 17000.0001.011                | Ending Inventory         |                  |                     |                  | 105.00        |
|                               | ,                        |                  |                     |                  |               |
|                               |                          |                  |                     |                  |               |
|                               |                          |                  |                     |                  |               |
|                               |                          |                  |                     |                  |               |
|                               |                          |                  |                     |                  |               |
|                               |                          |                  |                     |                  |               |
|                               |                          |                  |                     |                  |               |
|                               |                          |                  |                     | Total:           | \$330.58      |
|                               |                          |                  |                     | -                |               |
| 🕐 🕼 🖗 🖂 Edited                |                          |                  |                     | 🛛 🔄 Page         | 1 of 1 🕨 🕅    |

6. Click Save toolbar button to save the miscellaneous check.

Miscellaneous Checks

| New Save        | e Se<br>ord | No field will then sh              | ow the m         | Close                 | transact     | ion number as | signed for this transaction |
|-----------------|-------------|------------------------------------|------------------|-----------------------|--------------|---------------|-----------------------------|
| Miscellaneous ( | Checks      | - мснк-1                           |                  | lioconarioouc         | tranoaot     |               |                             |
|                 |             | Delete Undo Print Post Recap Close |                  |                       |              |               |                             |
| Details Audit   | t Log (2)   |                                    |                  |                       |              |               |                             |
| Bank Account:   | 121520      | 015 v Bal                          | ance: 4,9        | 39.66 Currency: USD ~ | Record No: M | CHK-1         |                             |
| Date:           | 12/22/2     | 2016 🖾 Payee: Payee Test           |                  |                       | Amount:      | 330.58        |                             |
| Description:    | Test De     | escription                         |                  |                       | Check No:    | To be printed |                             |
| Address: 📎      |             |                                    | Zip/Postal Code: |                       | City:        |               |                             |
|                 |             |                                    | State/Province:  |                       | Country:     | ~             |                             |
| X Remove F      | Filter:     | Q.                                 |                  |                       |              |               |                             |
| GL Account      | it          | Description                        |                  |                       | Name         | Amount        |                             |
| 17000-000       | 1-011       | Ending Inventory                   |                  |                       |              | 105.00        |                             |
| 76000-000       | 0-004       | Contract Sales Gain/Loss           |                  |                       |              | 225.58        |                             |
|                 |             |                                    |                  |                       |              |               |                             |
|                 |             |                                    |                  |                       |              |               |                             |
|                 |             |                                    |                  |                       |              |               |                             |
|                 |             |                                    |                  |                       |              |               |                             |
|                 |             |                                    |                  |                       |              |               |                             |
|                 |             |                                    |                  |                       |              |               |                             |
|                 |             |                                    |                  |                       | Tota         | 1: \$330.58   |                             |
|                 |             |                                    |                  |                       |              |               |                             |

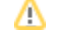

7. Click Close toolbar button to close the screen.

| Miscellane | neous | Check  | s - MCHI | <b>(-1</b> |      |       |       |
|------------|-------|--------|----------|------------|------|-------|-------|
| New Save   | ave S | Search | Delete   | Undo       | Post | Recap | Close |

- 1. From Cash Management module click Miscellaneous Checks.
- If this is the first record you are to create, it will open directly on new Miscellaneous Checks screen where you can then add the transaction. Otherwise, it will open the Search Miscellaneous Checks screen where existing miscellaneous checks are displayed. Click the New toolbar button to open the new Miscellaneous Checks.

| N | liscellaneous Cheo | :ks                        |              |        |                 |              |              |              |
|---|--------------------|----------------------------|--------------|--------|-----------------|--------------|--------------|--------------|
|   | lew Open Refres    | h Export <del>-</del> Clos |              |        |                 |              |              |              |
| Β | 🗄 Layout 🔍 Fi      | lter Records (F3)          | 19 record(s) |        |                 |              |              |              |
|   | Record No          | Date                       | Payee        | Amount | Check No.       | Posted       | Void         | Clear        |
|   | MCHK-4             | 03/10/2016                 |              | 115.00 | 00001003        | $\checkmark$ |              |              |
|   | MCHK-5             | 03/10/2016                 |              | 105.00 | Voided-00001005 | $\checkmark$ | $\checkmark$ | $\checkmark$ |
|   | MCHK-6             | 03/17/2016                 | payee 1      | 96.48  | Voided-00001007 | $\checkmark$ | $\checkmark$ | $\checkmark$ |
|   | MCHK-7             | 03/17/2016                 |              | 902.00 | 00001011        | $\checkmark$ |              |              |
|   | MCHK-8             | 03/22/2016                 |              | 15.00  | 00001009        | $\checkmark$ |              |              |
|   | MCHK-9             | 03/28/2016                 |              | 40.40  | 00000002        | $\checkmark$ |              |              |
|   | MCHK-10            | 03/29/2016                 |              | 20.00  |                 |              |              |              |
|   | MCHK-11            | 03/29/2016                 |              | 152.00 | 00000001        | $\checkmark$ |              |              |
|   | MCHK-12            | 03/30/2016                 |              | 150.00 |                 | ~            |              |              |

- 3. In the **Bank Account field**, click the dropdown combo box button to open the combo box list and select the bank account you want to issue a check out of.
  - Bank Account: 113322

Make sure that the bank account you want to issue a check out of had been added in the Bank Accounts screen. If not, see How to Add new Bank Account to guide you on how to add it.

 $\sim$ 

| Miscellaneous Checks -                             |                  |                     |                                | ~ □ ×           |
|----------------------------------------------------|------------------|---------------------|--------------------------------|-----------------|
| New Save Search Delete Undo Print Post Recap Close | e                |                     |                                |                 |
| Details Audit Log (0)                              |                  |                     |                                |                 |
| Bank Account: 113322 v Bal                         | lance: 2,54      | 48.67 Currency: USD | <ul> <li>Record No:</li> </ul> | Created on Save |
| Date: 05/05/2016 🗏 Payee: payee101                 |                  |                     | Amount:                        | 0.00            |
| Description:                                       |                  |                     | Check No:                      | To be printed   |
| Address: 💿 2                                       | Zip/Postal Code: | 00501               | <ul> <li>City:</li> </ul>      | Holtsville      |
|                                                    | State/Province:  | NY                  | Country:                       | United States v |

- a. The **Balance field** will show the current balance for the selected back account. This is a good way to track how much is the current bank account balance and will the fund be sufficient to issue the check.
- b. The Currency field by default will show the Currency setup from the selected Bank Account.
- c. The Record No field will only be filled with the misc check transaction number as soon as the Miscellaneous Check is saved. This will be based in the Starting Numbers setup from the Starting Numbers screen > Misc Checks. That screen can be opened from System Manager > Starting Numbers.

| Starting Numbers    |                  |        |        |              |         | <b>^</b> > |
|---------------------|------------------|--------|--------|--------------|---------|------------|
|                     |                  |        |        |              |         |            |
| Details             |                  |        |        |              |         |            |
| Modules             | Starting Number  | rs     |        |              |         |            |
| All                 | Transaction Type | Prefix | Number | Use Location | Preview |            |
| Accounts Payable    | Bank Deposit     | BDEP-  | 68     |              | BDEP-68 |            |
| Accounts Receivable | Bank Withdrawal  | BWD-   | 3      |              | BWD-3   |            |
| Card Fueling        | Bank Transfer    | BTFR-  | 13     |              | BTFR-13 |            |
| Cash Management     | Bank Transaction | BTRN-  | 36     |              | BTRN-36 |            |
| Contract Management | Misc Checks      | MCHK-  | 20     |              | MCHK-20 |            |
| Entity Management   | Bank Stmt Import | BSI-   | 1      |              | BSI-1   |            |
| General Ledger      |                  |        |        |              |         |            |
| Grain               |                  |        |        |              |         |            |
| Help Desk           |                  |        |        |              |         |            |
| Inventory           |                  |        |        |              |         |            |
| Logistics           |                  |        |        |              |         |            |
| Manufacturing       |                  |        |        |              |         |            |
| Notes Receivable    |                  |        |        |              |         |            |
| Patronage           |                  |        |        |              |         |            |
| 🕐 🗘 🖓 🖂 Ready       |                  |        |        |              |         |            |

- This number will also be used to track the transaction later on.
- d. The Date field by default will show today's date. Change this date as you feel necessary.
- e. The Payee field is used to enter the name of an individual or company whom the check is issued to.
- f. Enter a description for the Miscellaneous Check in the **Description field**.
- g. Enter the address of the payee in the Address field. See Address Mapper for additional feature on Address field.

- h. Select the Zip/Postal Code. As you select a code, State/Province, City and Country will automatically be filled in with information based on selected zip/postal code.
- 5. In the grid area, add the counter-entry/ies for the cash account assigned for the bank account selected.

| × Remove Filter:    | 9           |        |            |
|---------------------|-------------|--------|------------|
| GL Account          | Description | Name   | Amount     |
| 40000-0001-004      | Sales       |        | 100.00     |
| Select a GL Account |             |        |            |
|                     |             |        |            |
|                     |             |        |            |
|                     |             |        |            |
|                     |             | Total: | \$100.00   |
|                     |             | Fotol. | \$100.00   |
| 🕐 🗘 🖓 🖂 Edited      |             | Page   | 1 of 1 🕨 🕅 |

- a. In the GL Account field, select GL Account.
- b. In the Amount field, enter amount of the check to issue.
- c. At the bottom of the grid, a **Total** of line items added in the grid is shown. And that same amount is reflected as well in the **Amount field** in the header part of the screen.

| Miscellaneous Checks -      |                       |                  |                       |            |               | ~ □ ×         |
|-----------------------------|-----------------------|------------------|-----------------------|------------|---------------|---------------|
| New Save Search Delete Undo | Print Post Recap Clos | e                |                       |            |               |               |
| Details Audit Log (0)       |                       |                  |                       |            |               |               |
| Bank Account: 113322        | ∨ Ba                  | lance: 2,5       | 48.67 Currency: USD v | Record No: | Created on Sa | ive           |
| Date: 05/05/2016 🗐 Paye     | e: payee101           |                  |                       | Amount:    |               | 100.00        |
| Description:                |                       |                  |                       | Check No:  |               | To be printed |
| Address: 🔘 2                |                       | Zip/Postal Code: | 00501 ~               | City:      | Holtsville    |               |
|                             |                       | State/Province:  | NY                    | Country:   | United States | ~             |
| × Remove Filter:            | Q,                    |                  |                       |            |               |               |
| GL Account                  | Description           |                  |                       | Name       |               | Amount        |
| 40000-0001-004              | Sales                 |                  |                       |            |               | 100.00        |
| Select a GL Account         |                       |                  |                       |            |               |               |
|                             |                       |                  |                       |            |               |               |
|                             |                       |                  |                       |            |               |               |
|                             |                       |                  |                       |            |               |               |
|                             |                       |                  |                       | [          | Total:        | \$100.00      |
|                             |                       |                  |                       |            |               |               |
| 🕐 🗘 🖓 🖂 Edited              |                       |                  |                       | III III Pa | age 1         | of1 ▶ ▶       |

6. Click **Save toolbar button** to save the miscellaneous check.

| New Save Search Delete Un | do Print Post Recap Clo |                  |                       |            |               |               |   |
|---------------------------|-------------------------|------------------|-----------------------|------------|---------------|---------------|---|
| Details Audit Log (1)     |                         |                  |                       |            |               |               |   |
| Bank Account: 113322      | ~ B                     | alance: 2,5      | 48.67 Currency: USD ~ | Record No: | MCHK-20       |               |   |
| Date: 05/05/2016          | Payee: payee101         |                  |                       | Amount:    |               | 100.00        | 1 |
| Description:              |                         |                  |                       | Check No:  |               | To be printed |   |
| Address: 🛛 2              |                         | Zip/Postal Code: | 00501 ~               | City:      | Holtsville    |               |   |
|                           |                         | State/Province:  | NY                    | Country:   | United States | ~             |   |
| X Remove Filter:          | Q,                      |                  |                       |            |               |               |   |
| GL Account                | Description             |                  |                       | Name       |               | Amount        |   |
| 40000-0001-004            | Sales                   |                  |                       |            |               | 100.00        |   |
| Select a GL Account       |                         |                  |                       |            |               |               |   |
|                           |                         |                  |                       |            |               |               |   |
|                           |                         |                  |                       |            |               |               |   |
|                           |                         |                  |                       |            |               |               |   |

If the transaction is to be posted right away, you may skip saving it. Instead, click **Post toolbar button** and it will save and post the transaction. See How to Post the Miscellaneous Check.

# 7. Click Close toolbar button to close the screen.

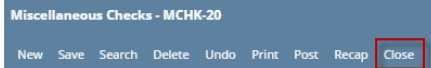

- 1. From Cash Management module click Miscellaneous Checks.
- If this is the first record you are to create, it will open directly on new Miscellaneous Checks screen where you can then add the transaction. Otherwise, it will open the Search Miscellaneous Checks screen where existing miscellaneous checks are displayed. Click the New toolbar button to open the new Miscellaneous Checks.

| Mi | Miscellaneous Checks            |               |                |        |            |        |      |       |  |  |  |
|----|---------------------------------|---------------|----------------|--------|------------|--------|------|-------|--|--|--|
| Ne | New Open Refresh Export - Close |               |                |        |            |        |      |       |  |  |  |
| 88 | Layout 🔍 🖡                      | ilter Records | (F3) 2 records |        |            |        |      |       |  |  |  |
|    | Record No                       | Date          | Payee          | Amount | Check No.  | Posted | Void | Clear |  |  |  |
|    | MCHK-1                          | 02/01/2016    |                | 350.0  | 0 0000001  | ✓      |      |       |  |  |  |
|    | MCHK-2                          | 02/02/2016    |                | 10.0   | 0 00001004 | 1      |      |       |  |  |  |

3. In the **Bank Account field**, click the dropdown combo box button to open the combo box list and select the bank account you want to issue a check out of.

| 233024333030 |
|--------------|
|--------------|

Make sure that the bank account you want to issue a check out of had been added in the Bank Accounts screen. If not, see How to Add new Bank Account to guide you on how to add it.

| discellaneous | Checks -                                |                                |               | ~ □ ×           |
|---------------|-----------------------------------------|--------------------------------|---------------|-----------------|
| New Save Se   | earch Delete Undo Print Post Recap Clos |                                |               |                 |
| Details       |                                         |                                |               |                 |
| Bank Account: | 253624539656 V Bal                      | ance: 2,965.31 Currency: USD ~ | Record No:    | Created on Save |
| Date:         | 02/09/2016 🗐 Payee: Payee 1             |                                | Amount:       | 0.00            |
| Description:  | Allowance                               | Check No:                      | To be printed |                 |
| Address: 📎    |                                         | Zip/Postal Code: v             | City:         |                 |
|               |                                         | State/Province:                | Country:      | ~               |

- a. The **Balance field** will show the current balance for the selected back account. This is a good way to track how much is the current bank account balance and will the fund be sufficient to issue the check.
- b. The **Currency field** by default will show the Currency setup from the selected Bank Account.
- c. The Record No field will only be filled with the misc check transaction number as soon as the Miscellaneous Check is saved. This will be based in the Starting Numbers setup from the Starting Numbers screen > Misc Checks. That screen can be opened from System Manager > Starting Numbers.

| cuits               |                                      |        |        |         |
|---------------------|--------------------------------------|--------|--------|---------|
| Modules             | Starting Numbers                     |        |        |         |
| All                 | <ul> <li>Transaction Type</li> </ul> | Prefix | Number | Preview |
| Accounts Payable    | Bank Deposit                         | BDEP-  | 6      | BDEP-6  |
| Accounts Receivable | Bank Withdrawal                      | BWD-   | 3      | BWD-3   |
| Card Fueling        | Bank Transfer                        | BTFR-  | 4      | BTFR-4  |
| Cash Management     | Bank Transaction                     | BTRN-  | 14     | BTRN-14 |
| Contract Management | Misc Checks                          | MCHK-  | 3      | MCHK-3  |
| Entity Management   | Bank Stmt Import                     | BSI-   | 1      | BSI-1   |
| General Ledger      |                                      |        |        |         |
| Grain               |                                      |        |        |         |
| Help Desk           |                                      |        |        |         |
| Inventory           |                                      |        |        |         |
| Logistics           |                                      |        |        |         |
| Manufacturing       |                                      |        |        |         |
| Notes Receivable    |                                      |        |        |         |
| Patronage           |                                      |        |        |         |
| Payroll             |                                      |        |        |         |
| Posting             |                                      |        |        |         |
| Purchasing          |                                      |        |        |         |
|                     |                                      |        |        |         |

- This number will also be used to track the transaction later on.
- d. The **Date field** by default will show today's date. Change this date as you feel necessary.
- e. The Payee field is used to enter the name of an individual or company whom the check is issued to.
- f. Enter a description for the Miscellaneous Check in the Description field.
- g. Enter the address of the payee in the Address field. See Address Mapper for additional feature on Address field.
- h. Select the Zip/Postal Code. As you select a code, State/Province, City and Country will automatically be filled in with information based on selected zip/postal code.

| × Remove Filter:    | × Q         |                  |         |
|---------------------|-------------|------------------|---------|
| GL Account          | Description | Name A           | mount   |
| 40000-0000-004      | Sales       |                  | 65.00   |
| Select a GL Account |             |                  |         |
|                     |             |                  |         |
|                     |             |                  |         |
|                     |             |                  |         |
|                     |             |                  |         |
|                     |             |                  |         |
|                     |             |                  |         |
|                     |             |                  |         |
|                     |             |                  |         |
|                     |             |                  |         |
|                     |             | Total:           | \$65.00 |
|                     |             |                  | 200.00  |
| 🕐 🗘 💡 🖂 Edited      |             | II I Page 1 of 1 |         |

- a. In the  $\ensuremath{\textbf{GL}}\xspace$  Account field, select GL Account.
- b. In the Amount field, enter amount of the check to issue.
- c. At the bottom of the grid, a **Total** of line items added in the grid is shown. And that same amount is reflected as well in the **Amount field** in the header part of the screen.

| liscellaneous Checks -      |                      |                  |                   |                           |               | ^ 🗆          |
|-----------------------------|----------------------|------------------|-------------------|---------------------------|---------------|--------------|
| New Save Search Delete Undo | Print Post Recap Clo |                  |                   |                           |               |              |
| Details                     |                      |                  |                   |                           |               |              |
| Bank Account: 253624539656  | ~ B                  | alance: 2,9      | 55.31 Currency: L | JSD ~ Record N            | o: Created or | Save         |
| late: 02/09/2016 🖾 Payee    | Payee 1              |                  |                   | Amount:                   |               | 65.0         |
| escription: Allowance       |                      |                  |                   | Check No                  | 0             | To be printe |
| ddress: 🛇                   |                      | Zip/Postal Code: |                   | <ul> <li>City:</li> </ul> |               |              |
|                             |                      | State/Province:  |                   | Country:                  |               |              |
| X Remove Filter:            | ×Q                   |                  |                   |                           |               |              |
| GL Account                  | Description          |                  |                   | Name                      | Ψ.            | Amount       |
| 40000-0000-004              | Sales                |                  |                   |                           |               | 65.0         |
|                             |                      |                  |                   |                           |               |              |
|                             |                      |                  |                   |                           | Total:        |              |

6. Click **Save toolbar button** to save the miscellaneous check.

| Miscellane    | ous Checks -      |                 |                      |                     |             |               |                       |   |
|---------------|-------------------|-----------------|----------------------|---------------------|-------------|---------------|-----------------------|---|
| New Sav       | e Search De       | lete Undo       | Print Post Recap Clo | se                  |             |               |                       |   |
| he <b>Rec</b> | ord No fie        | eld will the    | en show the misc     | ellaneous tra       | ansactio    | on number as  | signed for this trans | a |
| scellaneous   | Checks - MCHK-3   |                 |                      |                     |             |               |                       |   |
| lew Save Si   | earch Delete Undo | ) Print Post Ri | ecap Close           |                     |             |               |                       |   |
| ank Account:  | 253624539656      |                 | ✓ Balance: 2,965.31  | Currency: USD v Rec | ord No: MCH | K-3           |                       |   |
| late:         | 02/09/2016 🗐 Pa   | yee: Payee 1    |                      | Ame                 | iunt:       | 65.00         |                       |   |
| escription:   | Allowance         |                 |                      | Che                 | ck No:      | To be printed |                       |   |
| ddress: 📎     |                   |                 | Zip/Postal Code:     | ~ City              |             |               |                       |   |
|               |                   |                 | State/Province:      | Cou                 | ntry:       | ~             |                       |   |
| × Remove      | Filter:           | ×Q              |                      |                     |             |               |                       |   |
| GL Accourt    | nt                | Description     |                      | Name                |             | Amount        |                       |   |
| 40000-000     | 00-004            | Sales           |                      |                     |             | 65.00         |                       |   |
|               |                   |                 |                      |                     |             |               |                       |   |
|               |                   |                 |                      |                     | Total:      | \$65          |                       |   |
| 200           | Saved             |                 |                      |                     | 4 Page      | 1 of 1 ▶ ▶    |                       |   |

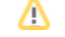

7. Click **Close toolbar button** to close the screen.

 Miscellaneous Checks - MCHK-3
 A

 New Save Search Delete Undo Print Post Recap Close
 Close

- 1. From Cash Management module click **Miscellaneous Checks**.
- If this is the first record you are to create, it will open directly on new Miscellaneous Checks screen where you can then add the transaction. Otherwise, it will open the Search Miscellaneous Checks screen where existing miscellaneous checks are displayed. Click the New toolbar button to open the new Miscellaneous Checks.

| Miscellaneous Check           | 6                  |                    |        |           |        |      |       |  |  |  |
|-------------------------------|--------------------|--------------------|--------|-----------|--------|------|-------|--|--|--|
| Image: New View Refresh Close |                    |                    |        |           |        |      |       |  |  |  |
| 📇 Layout 🔹 🍸                  | Filter Records (F3 | <li>5 records</li> |        |           |        |      |       |  |  |  |
| Record No                     | Checkbook          | Date Payee         | Amount | Check No. | Posted | Void | Clear |  |  |  |
| MCHK-1                        | RR                 | 06/10/2015         | 100.00 | 00000001  | V      |      | V     |  |  |  |
| MCHK-2                        | 08                 | 06/16/2015         | 10.00  | 10000001  |        |      |       |  |  |  |
| MCHK-3                        | 08                 | 06/16/2015         | 20.00  | 1000002   |        |      |       |  |  |  |
| MCHK-4                        | 08                 | 06/16/2015         | 30.00  | 10000003  |        |      |       |  |  |  |
| MCHK-5                        | 08                 | 06/16/2015         | 40.00  | 10000004  | V      |      |       |  |  |  |

3. In the **Bank Account field**, click the dropdown combo box button to open the combo box list and select the bank account you want to issue a check out of.

| Bank Account: | 08 | ~ |  |
|---------------|----|---|--|
|               |    |   |  |

Make sure that the bank account you want to issue a check out of had been added in the Bank Accounts screen. If not, see How to Add new Bank Account to guide you on how to add it.

| 🕽 Miscellaneous Checks 🔹 🗆 🗙 |                                 |                  |           |               |  |  |  |  |  |
|------------------------------|---------------------------------|------------------|-----------|---------------|--|--|--|--|--|
|                              | 🔯 🗟 🔗 블 💆                       |                  |           |               |  |  |  |  |  |
| New Save                     | Search Delete Undo Print Post F | Recap Close      |           |               |  |  |  |  |  |
| Bank Account:                | Record No:                      | Created on Save  |           |               |  |  |  |  |  |
| Date:                        | 06/18/2015 🖻 Payee: Cash        |                  | Amount:   | 0.000000      |  |  |  |  |  |
| Description:                 | for representation              |                  | Check No: | To be printed |  |  |  |  |  |
| Address: 🔝                   |                                 | Zip/Postal Code: | City:     |               |  |  |  |  |  |
|                              |                                 | State/Province:  | Country:  | ×             |  |  |  |  |  |

- a. The **Balance field** will show the current balance for the selected back account. This is a good way to track how much is the current bank account balance and will the fund be sufficient to issue the check.
- b. The Currency field by default will show the Currency setup from the selected Bank Account.
- c. The **Record No field** will only be filled with the misc check transaction number as soon as the Miscellaneous Check is saved. This will be based in the Starting Numbers setup from the Starting Numbers screen > Misc Checks. That screen can be opened from System Manager > Starting Numbers.

| Starting Numbers    |                  |        |        |         | × × |
|---------------------|------------------|--------|--------|---------|-----|
|                     |                  |        |        |         |     |
| OK Cancel           |                  |        |        |         |     |
| Modules             | Starting Numbers |        |        |         |     |
| All                 | Transaction Type | Prefix | Number | Preview |     |
| Accounts Payable    | Bank Deposit     | BDEP-  | 6      | BDEP-6  |     |
| Accounts Receivable | Bank Withdrawal  | BWD-   | 2      | BWD-2   |     |
| Cash Management     | Bank Transfer    | BTFR-  | 5      | BTFR-5  |     |
| Contract Management | Bank Transaction | BTRN-  | 14     | BTRN-14 |     |
| Entity Management   | Misc Checks      | MCHK-  | 6      | MCHK-6  |     |
| General Ledger      | Bank Stmt Import | BSI-   | 1      | BSI-1   |     |
| Help Desk           |                  |        |        |         |     |
| Inventory           |                  |        |        |         |     |
| Logistics           |                  |        |        |         |     |
| Manufacturing       |                  |        |        |         |     |
| Notes Receivable    |                  |        |        |         |     |
| Payroll             |                  |        |        |         |     |
| Posting             |                  |        |        |         |     |
| Purchasing          |                  |        |        |         |     |
| Risk Management     |                  |        |        |         |     |
| Tank Management     |                  |        |        |         |     |
| •                   |                  |        |        |         |     |
| 🕜 😟 🏆 Ready         |                  |        |        |         |     |

- This number will also be used to track the transaction later on.
- d. The Date field by default will show today's date. Change this date as you feel necessary.
- e. The Payee field is used to enter the name of an individual or company whom the check is issued to.
- f. Enter a description for the Miscellaneous Check in the Description field.
- g. Enter the address of the payee in the Address field. See Address Mapper for additional feature on Address field.
- h. Select the Zip/Postal Code. As you select a code, State/Province, City and Country will automatically be filled in with information based on selected zip/postal code.

| Remove Filter:      | ×Q                                                |          |            |
|---------------------|---------------------------------------------------|----------|------------|
| GL Account          | Description                                       | Name     | Amount     |
| 74901-1004          | T-1 TURF DELIVERY TRUCK+FL BED-Cedar Rapids Grain |          | 400.00     |
| Select a GL Account |                                                   |          | 0.00       |
|                     |                                                   |          |            |
|                     |                                                   |          |            |
|                     |                                                   |          |            |
|                     |                                                   |          |            |
|                     |                                                   |          |            |
|                     |                                                   |          |            |
|                     |                                                   |          |            |
|                     |                                                   | Total    | 400.00     |
|                     |                                                   | Total:   | 400.00     |
| 🕜 🧔 🏆 Edited        |                                                   | 🛛 🗐 Page | 1 of 1 🕨 🕅 |

- a. In the GL Account field, select GL Account.
- b. In the Amount field, enter amount of the check to issue.
- c. At the bottom of the grid, a **Total** of line items added in the grid is shown. And that same amount is reflected as well in the **Amount field** in the header part of the screen.

| () Miscellaneous | Checks                                            |         |            | * <b>•</b> ×    |
|------------------|---------------------------------------------------|---------|------------|-----------------|
| New Save         | Search Delete Undo Print Post Recap Close         |         |            |                 |
| Bank Account:    | 08 Balance: 907.000000 Currency:                  | : USD 🗡 | Record No: | Created on Save |
| Date:            | 06/18/2015 🖪 Payee: Cash                          |         | Amount:    | 400.000000      |
| Description:     | for representation                                |         | Check No:  | To be printed   |
| Address: 🔝       | Zip/Postal Code:                                  | *       | City:      |                 |
|                  | State/Province:                                   |         | Country:   | ~               |
| G Remove Fi      | ter: × Q                                          |         |            |                 |
| GL Account       | Description                                       | 1       | Name       | Amount          |
| 74901-100        | T-1 TURF DELIVERY TRUCK+FL BED-Cedar Rapids Grain |         |            | 400.00          |
| Select a GL      | Account                                           |         |            | 0.00            |
|                  |                                                   |         |            |                 |
|                  |                                                   |         | ٦          | Fotal: 400.00   |
| 🕜 🤨 🏆 Edi        | ed                                                |         | 14 4 P     | age 1 of 1 🕨 🕅  |

6. Click Save toolbar button to save the miscellaneous check.

| Miscellaneous Checks |      |        |        |      |       |      |       |          |  |  |
|----------------------|------|--------|--------|------|-------|------|-------|----------|--|--|
| •                    | Ð    | Q      | 0      | 5    |       |      |       | <b>N</b> |  |  |
| New                  | Save | Search | Delete | Undo | Print | Post | Recap | Close    |  |  |

The Record No field will then show the miscellaneous transaction number assigned for this transaction.

| 🕽 Miscellaneous Checks 🔹 🗖 🗙 |                    |             |            |                    |                 |      |           |        |               |
|------------------------------|--------------------|-------------|------------|--------------------|-----------------|------|-----------|--------|---------------|
| New Save                     | Search Delete      | Undo Print  | Post       | Recap Close        |                 |      |           |        |               |
| Bank Account:                | 08                 |             | Y Balanc   | e: 907.00000       | 0 Currency: USD | Ƴ Re | ecord No: | MCHK-6 |               |
| Date:                        | 06/18/2015         | Payee: Cash |            |                    |                 | An   | mount:    |        | 400.000000    |
| Description:                 | for representation | on          |            |                    |                 | Ch   | neck No:  |        | To be printed |
| Address: 🔝                   |                    |             |            | Zip/Postal Code:   |                 | Y Ci | ty:       |        |               |
|                              |                    |             |            | State/Province:    |                 | Co   | ountry:   |        | ~             |
| G Remove F                   | ilter:             | ×Q          |            |                    |                 |      |           |        |               |
| GL Account                   |                    | Description |            |                    |                 | Nar  | me        |        | Amount        |
| 74901-100                    | 4                  | T-1 TURF D  | ELIVERY TR | UCK+FL BED-Cedar R | apids Grain     |      |           |        | 400.00        |
| Select a G                   | Account            |             |            |                    |                 |      |           |        | 0.00          |
|                              |                    |             |            |                    |                 |      |           |        |               |
|                              |                    |             |            |                    |                 |      | To        | otal:  | 400.00        |
| 🕜 😒 🏆 Sav                    | ved                |             |            |                    |                 |      | 4 4 Pa    | ige    | 1 of 1 🕨 🕅    |

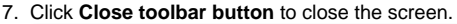

⚠

| 🎝 Misce | Miscellaneous Checks |        |        |       |       |      |       |       |  |
|---------|----------------------|--------|--------|-------|-------|------|-------|-------|--|
| New     | Save                 | Search | Delete | Vindo | Print | Post | Recap | Close |  |

- 1. From Cash Management module > Activities folder > double-click Miscellaneous Checks.
- If this is the first record you are to create, it will open directly on new Miscellaneous Checks screen where you can then add the transaction. Otherwise, it will open the Search Miscellaneous Checks screen where existing miscellaneous checks are displayed. Click the New toolbar button to open the new Miscellaneous Checks.

| 👔 Search Miscellaneous Checks   |                   |           |            |        |        |                 |          |              |          |  |  |
|---------------------------------|-------------------|-----------|------------|--------|--------|-----------------|----------|--------------|----------|--|--|
| New Open Selected Refresh Close |                   |           |            |        |        |                 |          |              |          |  |  |
| 7                               | Filter Records (F | -3)       | 6 records  |        |        |                 |          |              |          |  |  |
| R                               | Record No         | Checkbook | Date       | Payee  | Amount | Check No.       | Posted   | Void         | Clear    |  |  |
|                                 | ICHK-1            | 1         | 05/09/2014 |        | 10.00  | Voided-00000001 |          | $\checkmark$ |          |  |  |
|                                 | ICHK-2            | 05        | 05/12/2014 |        | 25.00  | 10000001        | <b>V</b> |              | <b>V</b> |  |  |
|                                 | ICHK-3            | 05        | 05/12/2014 |        | 350.00 |                 |          |              |          |  |  |
|                                 | ICHK-4            | 05        | 05/26/2014 |        | 125.35 |                 | <b>V</b> |              | <b>V</b> |  |  |
|                                 | ICHK-5            | 07        | 05/26/2014 | payee1 | 120.00 |                 | <b>V</b> |              |          |  |  |
|                                 | ICHK-6            | 07        | 05/26/2014 | payee2 | 30.00  | Voided          |          | <b>V</b>     |          |  |  |

3. In the **Bank Account field**, click the dropdown combo box button to open the combo box list and select the bank account you want to issue a check out of.

| Bank Account: | 08 | * |  |
|---------------|----|---|--|
|               |    |   |  |

Make sure that the bank account you want to issue a check out of had been added in the Bank Accounts screen. If not, see How to Add new Bank Account to guide you on how to add it.

### 4. Fill in Miscellaneous Check header information.

| 📳 Bank Deposit |                                                              |      |  |  |  |  |  |  |  |
|----------------|--------------------------------------------------------------|------|--|--|--|--|--|--|--|
| New Save       | Search Delete Undo Print Post Info Recap Undeposited Close   |      |  |  |  |  |  |  |  |
| - Core         |                                                              |      |  |  |  |  |  |  |  |
| Bank Account:  | 08 V Balance: 0.00 Currency: USD V Record No: Created on Sav | /e   |  |  |  |  |  |  |  |
| Date:          | 05/28/2014 🖸 Payor: Company Y Amount:                        | 0.00 |  |  |  |  |  |  |  |
| Description:   | initial deposit Location:                                    | ~    |  |  |  |  |  |  |  |

- a. The **Balance field** will show the current balance for the selected back account. This is a good way to track how much is the current bank account balance and will the fund be sufficient to issue the check.
- b. The Currency field by default will show the Currency setup from the selected Bank Account.
- c. The **Record No field** will only be filled with the misc check transaction number as soon as the Miscellaneous Check is saved. This will be based in the Starting Numbers setup from the Starting Numbers screen > Misc Checks. That screen can be opened from Admin folder > Starting Numbers.

| Starting Numbers |                         |        |        | *       | 8 X |
|------------------|-------------------------|--------|--------|---------|-----|
| OK Cancel        |                         |        |        |         |     |
| Modules          | Starting Numbers        |        |        |         |     |
| All              | Transaction Type        | Prefix | Number | Preview |     |
| Help Desk        | Module: Cash Management |        |        |         |     |
| Accounts Pavable | ··· Bank Stmt Import    | BSI-   | 1      | BSI-1   |     |
| Constal Lodger   | Misc Checks             | MCHK-  | 7      | MCHK-7  |     |
| Besting          | Bank Transaction        | BTRN-  | 9      | BTRN-9  |     |
| Posung           | Bank Transfer           | BTFR-  | 3      | BTFR-3  |     |
|                  | Bank Withdrawal         | BWD-   | 3      | BWD-3   |     |
|                  | Bank Deposit            | BDEP-  | 7      | BDEP-7  |     |
|                  |                         |        |        |         |     |

This number will also be used to track the transaction later on.

- d. The Date field by default will show today's date. Change this date as you feel necessary.
- e. The Payee field is used to enter the name of an individual or company whom the check is issued to.
- f. Enter a description for the Miscellaneous Check in the **Description field**.
- g. Enter the address of the payee in the Address field. See Address Mapper for additional feature on Address field.
- h. Select the Zip/Postal Code. As you select a code, State/Province, City and Country will automatically be filled in with information based on selected zip/postal code.

| 😑 De     | elete Filter:      | Q                           |        |        |
|----------|--------------------|-----------------------------|--------|--------|
|          | GL Account         | Description                 | Name   | Amount |
| <b>V</b> | 906330-40          | SPECIAL MEETING -CLARA CITY |        | 400.00 |
|          | Select a GL Accour | nt                          |        | 0.00   |
|          |                    |                             |        |        |
|          |                    |                             |        |        |
|          |                    |                             |        |        |
|          |                    |                             |        |        |
|          |                    |                             |        |        |
|          |                    |                             |        |        |
|          |                    |                             |        |        |
|          |                    |                             |        |        |
|          |                    |                             | Total: | 400.00 |

- a. In the  $\ensuremath{\text{GL}}\xspace$  Account field, select GL Account.
- b. In the Amount field, enter amount of the check to issue.
- c. At the bottom of the grid, a **Total** of line items added in the grid is shown. And that same amount is reflected as well in the **Amount field** in the header part of the screen.

| Miscelaneous Checks |                                           |            |                 |  |  |  |  |  |  |
|---------------------|-------------------------------------------|------------|-----------------|--|--|--|--|--|--|
| New Save            | Search Delete Undo Print Post Recap Close |            |                 |  |  |  |  |  |  |
| Bank Account:       | 08 V Balance: 1,097.00 Currency: USD V    | Record No: | Created on Save |  |  |  |  |  |  |
| Date:               | 06/03/2014 Payee: Cash                    | Amount:    | 400.00          |  |  |  |  |  |  |
| Description:        | for representation                        | Check No:  | To be printed   |  |  |  |  |  |  |
| Address: 🔝          | Zip/Postal Code:                          | City:      |                 |  |  |  |  |  |  |
|                     | State/Province:                           | Country:   | <b>v</b>        |  |  |  |  |  |  |
| 😂 Delete 🛛 Fi       | er: Q                                     |            |                 |  |  |  |  |  |  |
| GL Account          | Description                               | Name       | Amount          |  |  |  |  |  |  |
| 906330-40           | SPECIAL MEETING -CLARA CITY               |            | 400.00          |  |  |  |  |  |  |
| Select a GL         | Account                                   |            | 0.00            |  |  |  |  |  |  |
|                     |                                           |            |                 |  |  |  |  |  |  |
|                     |                                           |            |                 |  |  |  |  |  |  |
|                     |                                           |            |                 |  |  |  |  |  |  |
|                     |                                           | -          |                 |  |  |  |  |  |  |
|                     |                                           |            |                 |  |  |  |  |  |  |
|                     |                                           |            |                 |  |  |  |  |  |  |
|                     |                                           | - F        | Fotal: 400.00   |  |  |  |  |  |  |
|                     |                                           |            |                 |  |  |  |  |  |  |
| 🕜 🔮 🤶 Edit          | ed .                                      | 🚳 🔄 Page   | 1 of 1 🕨 🕅      |  |  |  |  |  |  |

6. Click **Save toolbar button** to save the miscellaneous check.

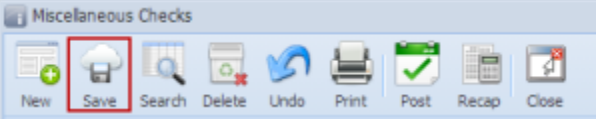

The Record No field will then show the miscellaneous transaction number assigned for this transaction.

| Miscellaneous  | Checks                        |                  |                 |            |        |        |
|----------------|-------------------------------|------------------|-----------------|------------|--------|--------|
| New Save       | Search Delete Undo Print Post | Recap Close      |                 |            |        |        |
| Bank Account:  | 08 💌 Balano                   | te: 1,097.0      | Currency: USD 💌 | Record No: | MCHK-8 |        |
| Date:          | 06/03/2014 🖸 Payee: Cash      | Amount:          |                 | 400.00     |        |        |
| Description:   | for representation            | Check No:        | To be printed   |            |        |        |
| Address: 🔡     |                               | Zip/Postal Code: | ~               | City:      |        |        |
|                |                               | State/Province:  |                 | Country:   |        | ~      |
| 😑 Delete 🛛 Fil | ter:                          |                  |                 |            |        |        |
| GL Account     | Description                   |                  |                 | Name       |        | Amount |
| 906330-40      | SPECIAL MEETING -CLA          | RA CITY          |                 |            |        | 400.00 |
| Select a GL    | Account                       |                  |                 |            |        | 0.00   |
|                |                               |                  |                 |            |        |        |

<u>/</u>

If the transaction is to be posted right away, you may skip saving it. Instead, click **Post toolbar button** and it will save and post the transaction. See How to Post the Miscellaneous Check.

7. Click Close toolbar button to close the screen.

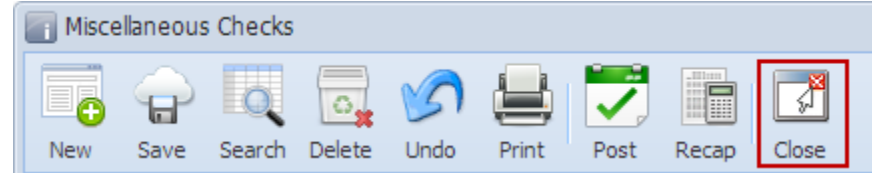